## Sierra DigiTally Installation

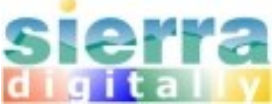

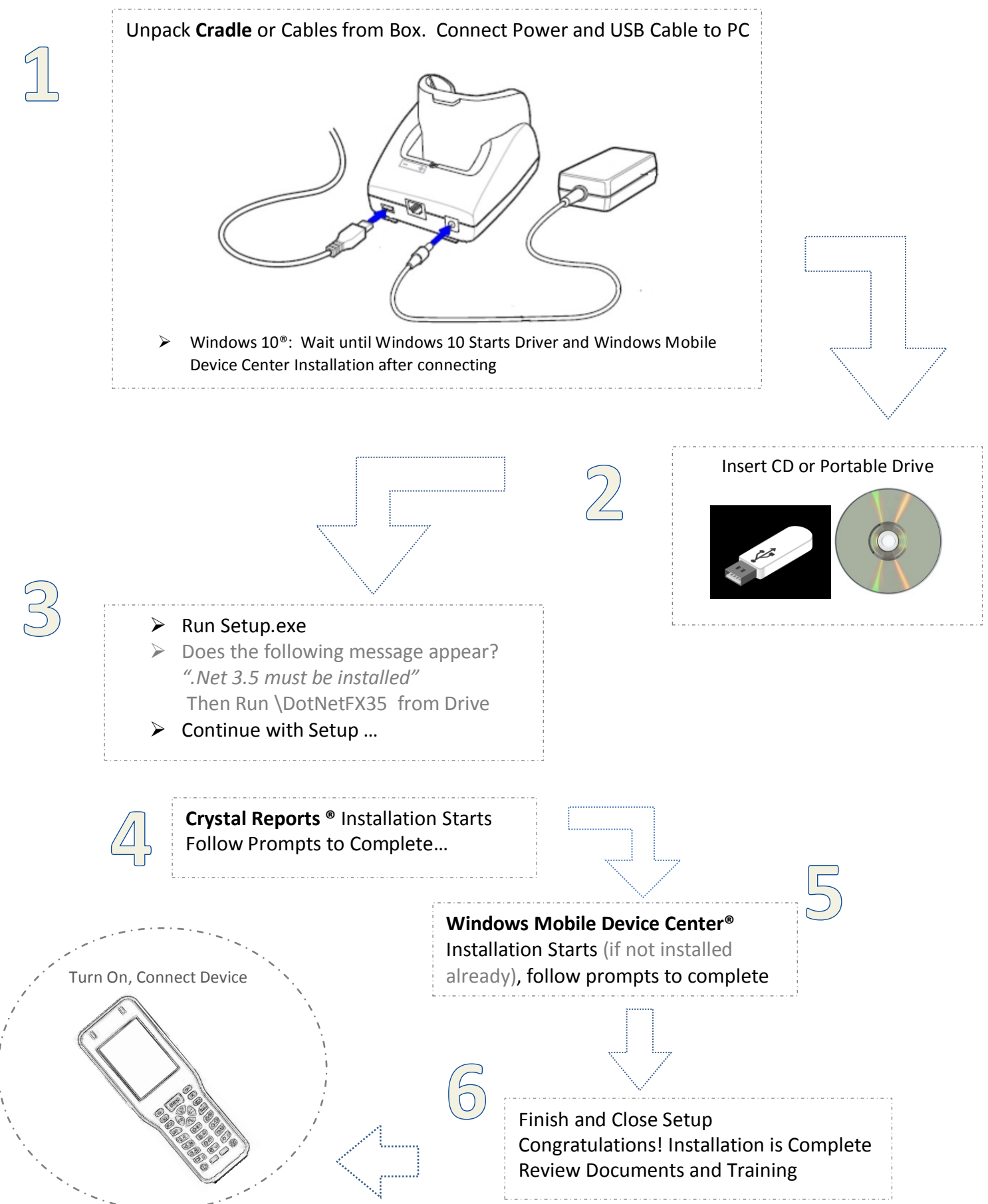

visit http://www.sierrais.com/support for Training Videos and other information